# e-Repository Collection

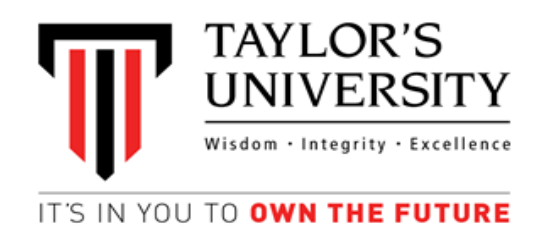

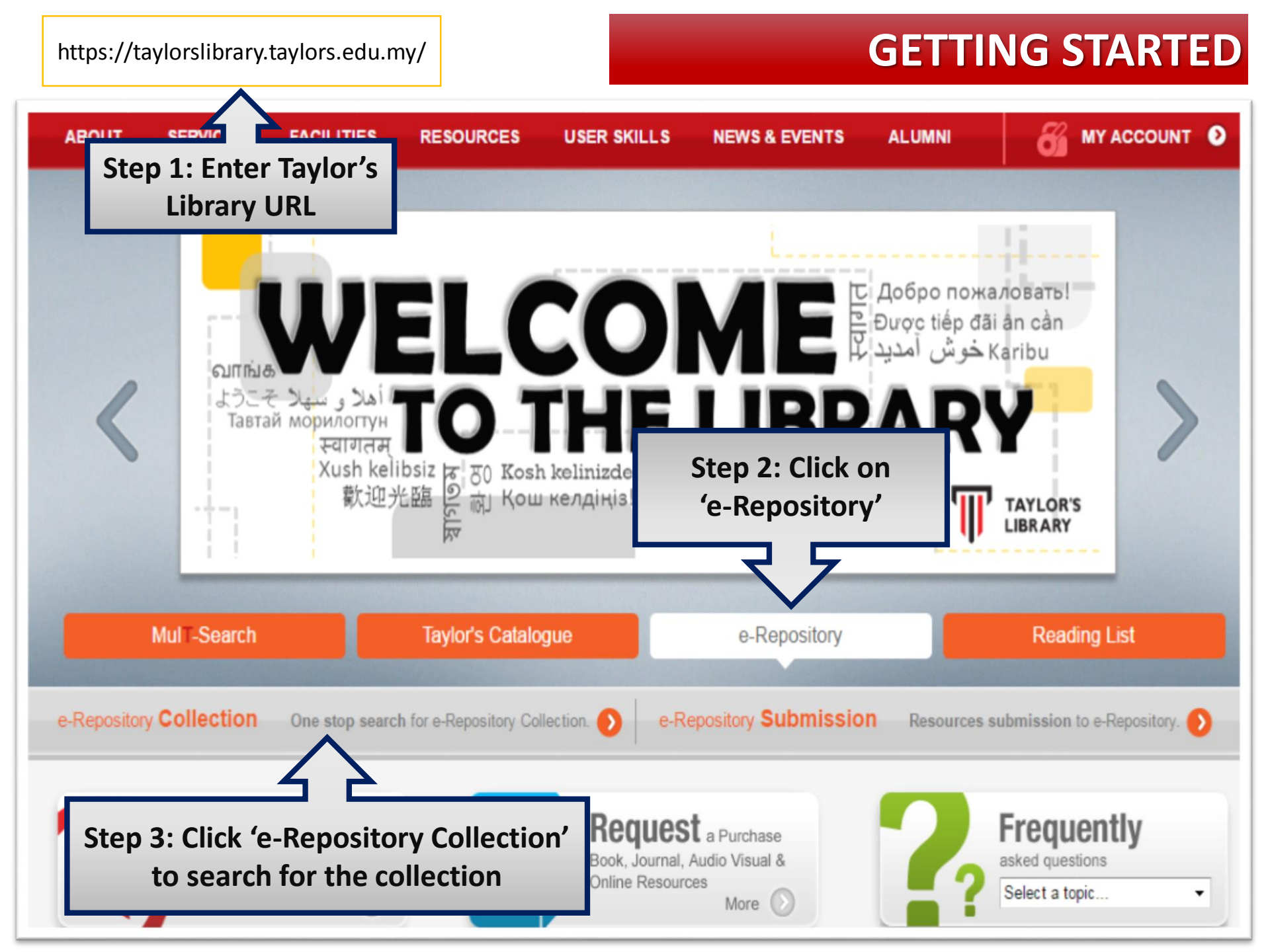

### **PUBLIC VIEW**

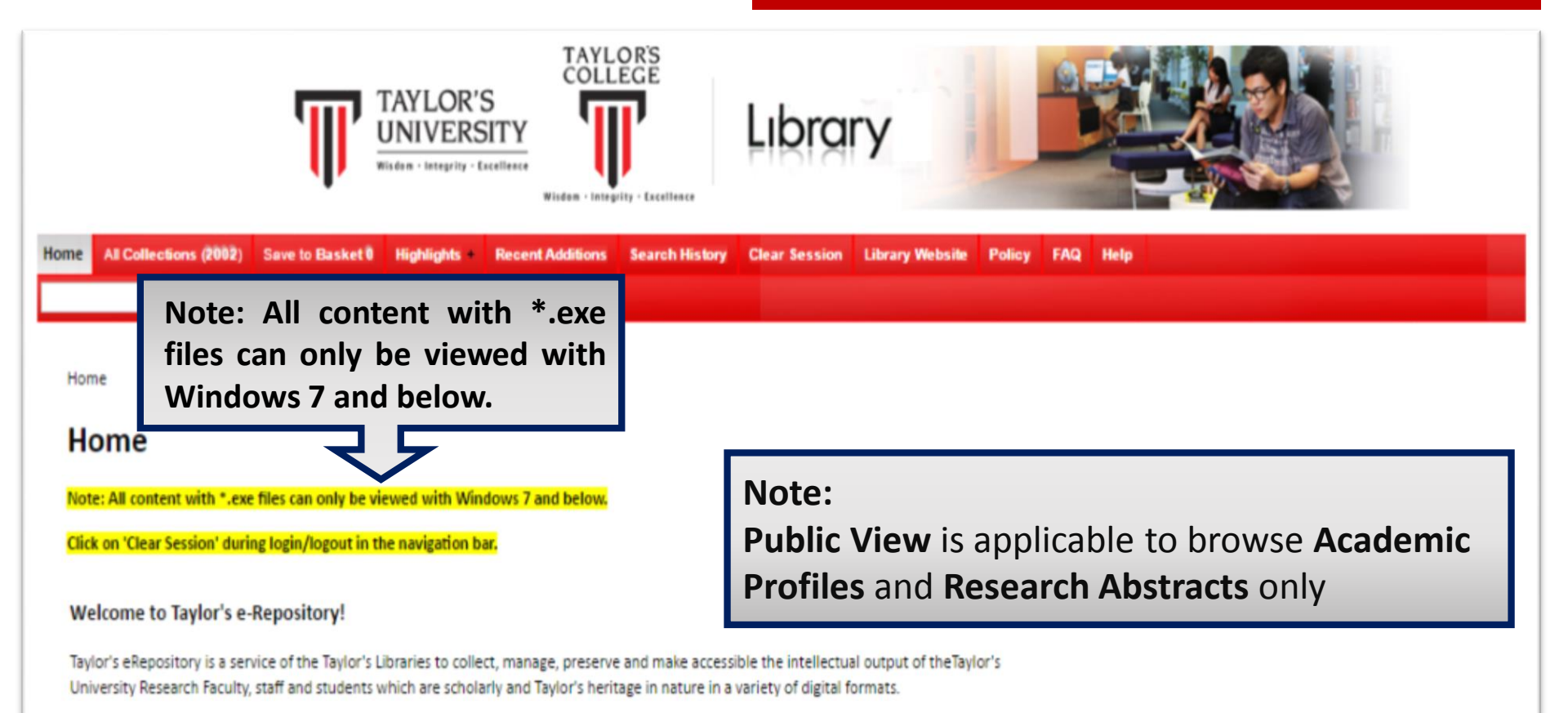

The intellectual output includes:

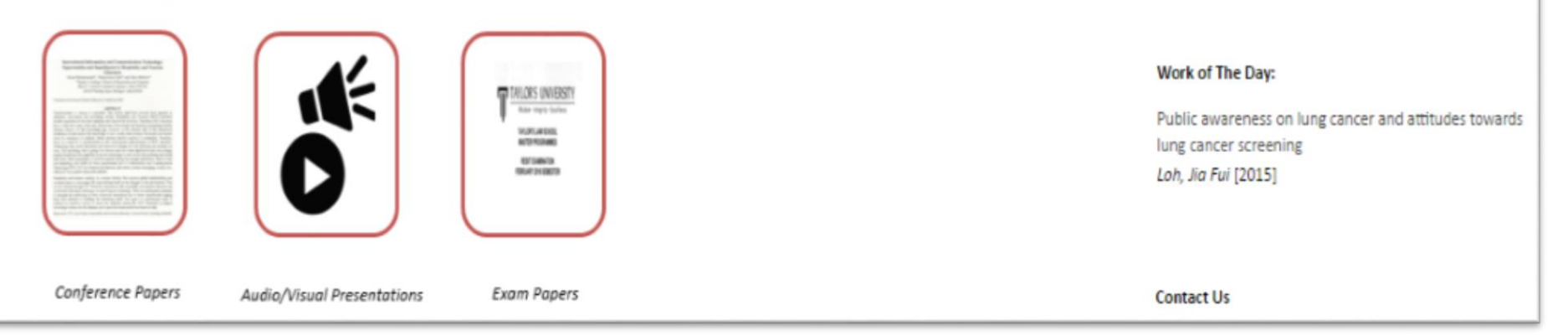

## **RESTRICTED SITE**

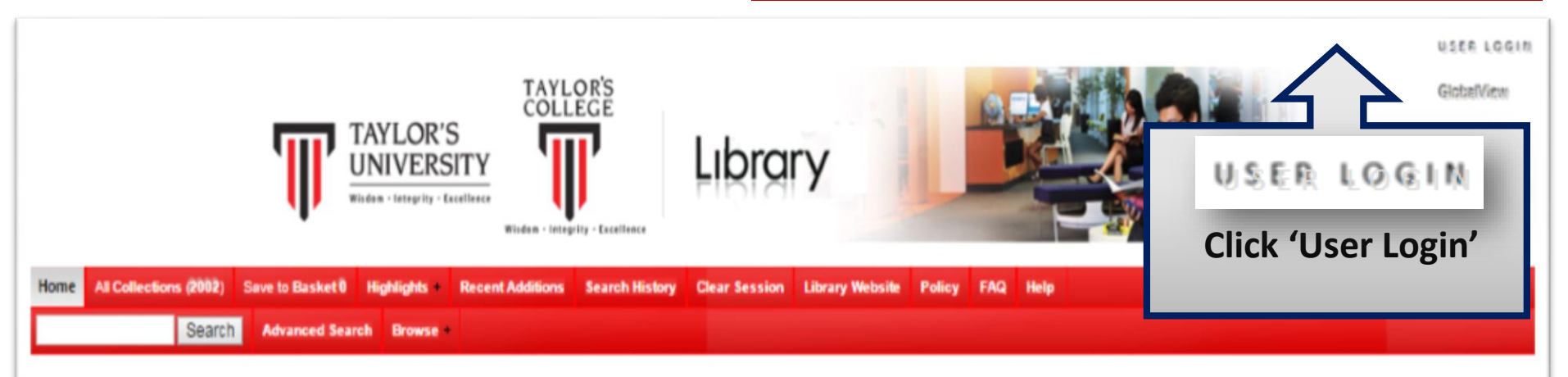

Home

### Home

Note: All content with \*.exe files can only be viewed with Windows 7 and below.

Click on 'Clear Session' during login/logout in the navigation bar.

### Note:

**Restricted Site** is applicable to browse and download all content

#### Welcome to Taylor's e-Repository!

Taylor's eRepository is a service of the Taylor's Libraries to collect, manage, preserve and make accessible the intellectual output of the Taylor's University Research Faculty, staff and students which are scholarly and Taylor's heritage in nature in a variety of digital formats.

The intellectual output includes:

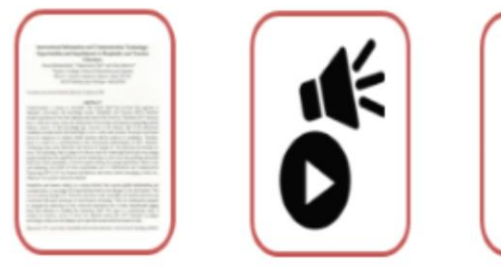

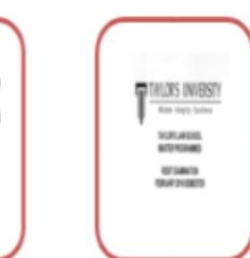

#### Work of The Day:

Public awareness on lung cancer and attitudes towards lung cancer screening Loh, Jia Fui [2015]

# **RESTRICTED SITE**

|                                                                |                                                                              | T                                                                             | TAYLO<br>UNIV         | OR'S<br>ERSITY<br>#/ity - Excellence                  | TAYL<br>COLI        | grity - Excellence |
|----------------------------------------------------------------|------------------------------------------------------------------------------|-------------------------------------------------------------------------------|-----------------------|-------------------------------------------------------|---------------------|--------------------|
| All Colle                                                      | ctions (2002                                                                 | ) Save to Basket                                                              | 0 Highligt            | nts Recei                                             | nt Additions        | Search Histor      |
|                                                                | Sear                                                                         | Ch Advanced S                                                                 | iearch Bro            | nwse                                                  |                     |                    |
|                                                                |                                                                              |                                                                               |                       |                                                       |                     |                    |
|                                                                | ar Lonin                                                                     |                                                                               |                       |                                                       |                     |                    |
| me 🗅 Us                                                        | er Login                                                                     |                                                                               |                       |                                                       |                     |                    |
| <sup>me</sup> ⊵ ∪s                                             | ogin                                                                         |                                                                               |                       |                                                       |                     |                    |
| ser L                                                          | ogin                                                                         |                                                                               |                       |                                                       |                     |                    |
| me ▷ Us<br>S <b>er L</b><br>Jser Log                           | ogin<br>in                                                                   |                                                                               |                       |                                                       |                     |                    |
| me 🖻 Us<br>Ser L<br>Jser Log<br>Login by                       | ogin                                                                         | Username                                                                      |                       | Password                                              | ,                   |                    |
| me D Us<br>Ser L<br>Jser Log<br>Login by<br>Staff              | ogin<br>in<br>Staff Full Na                                                  | Username<br>ame (e.g.: Jefrina Jar                                            | maluddin)             | Password<br>Computer Lo                               | gin                 |                    |
| me D Us<br>Ser Log<br>Jser Log<br>Login by<br>Staff<br>Student | ogin<br>in<br>Staff Full Na<br>Student's ID                                  | Username<br>ame (e.g.: Jefrina Jar                                            | maluddin)             | Password<br>Computer Lo<br>Computer Lo                | gin                 |                    |
| me D Us<br>Ser Log<br>Jser Log<br>Login by<br>Staff<br>Student | ogin<br>in<br>Staff Full Na<br>Student's ID<br>User Name                     | Username<br>ame (e.g.: Jefrina Jar                                            | maluddin)             | Password<br>Computer Lo<br>Computer Lo                | gin                 |                    |
| me D Us<br>Ser Log<br>Jser Log<br>Login by<br>Staff<br>Student | ogin<br>in<br>Staff Full Na<br>Student's ID<br>User Name                     | Username<br>ame (e.g.: Jefrina Jar                                            | maluddin)             | Password<br>Computer Lo<br>Computer Lo                | gin                 |                    |
| me D Us<br>Ser Log<br>Jser Log<br>Login by<br>Staff<br>Student | ogin<br>in<br>Staff Full Na<br>Student's ID<br>User Name<br>Password         | Username<br>ame (e.g.: Jefrina Jar                                            | maluddin)<br>Enter yo | Password<br>Computer Lo<br>Computer Lo                | gin<br>gin          |                    |
| me D Us<br>Ser L<br>Jser Log<br>Login by<br>Staff<br>Student   | ogin<br>in<br>Staff Full Na<br>Student's ID<br>User Name<br>Password<br>Site | Username<br>ame (e.g.: Jefrina Jar<br>)<br>e<br>d<br>g<br>Global<br>Forgotter | Enter yo              | Password<br>Computer Lo<br>Computer Lo<br>Dur usernan | ne and<br>ng to the |                    |

### **ALL COLLECTION SEARCH**

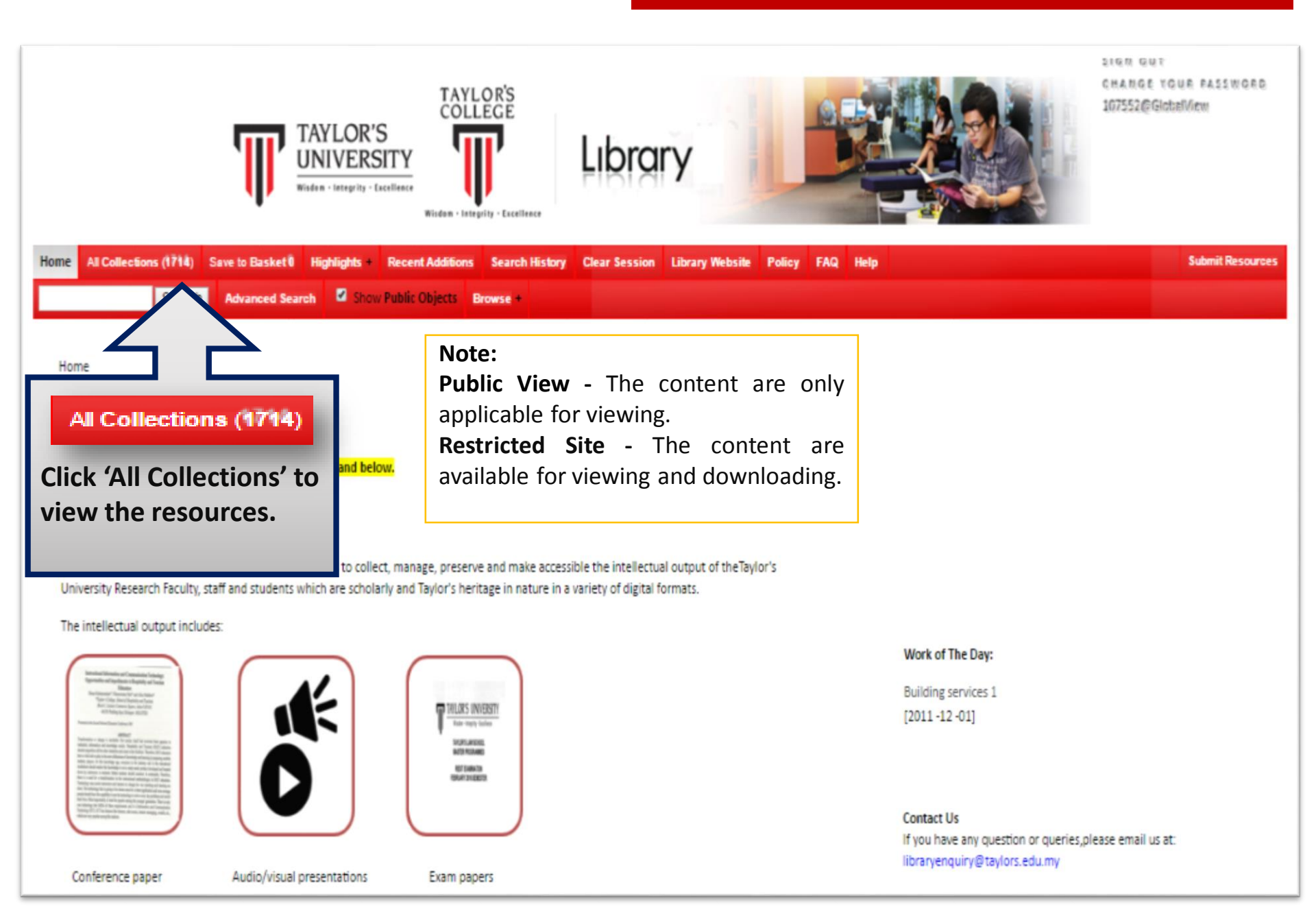

### **ALL COLLECTION SEARCH**

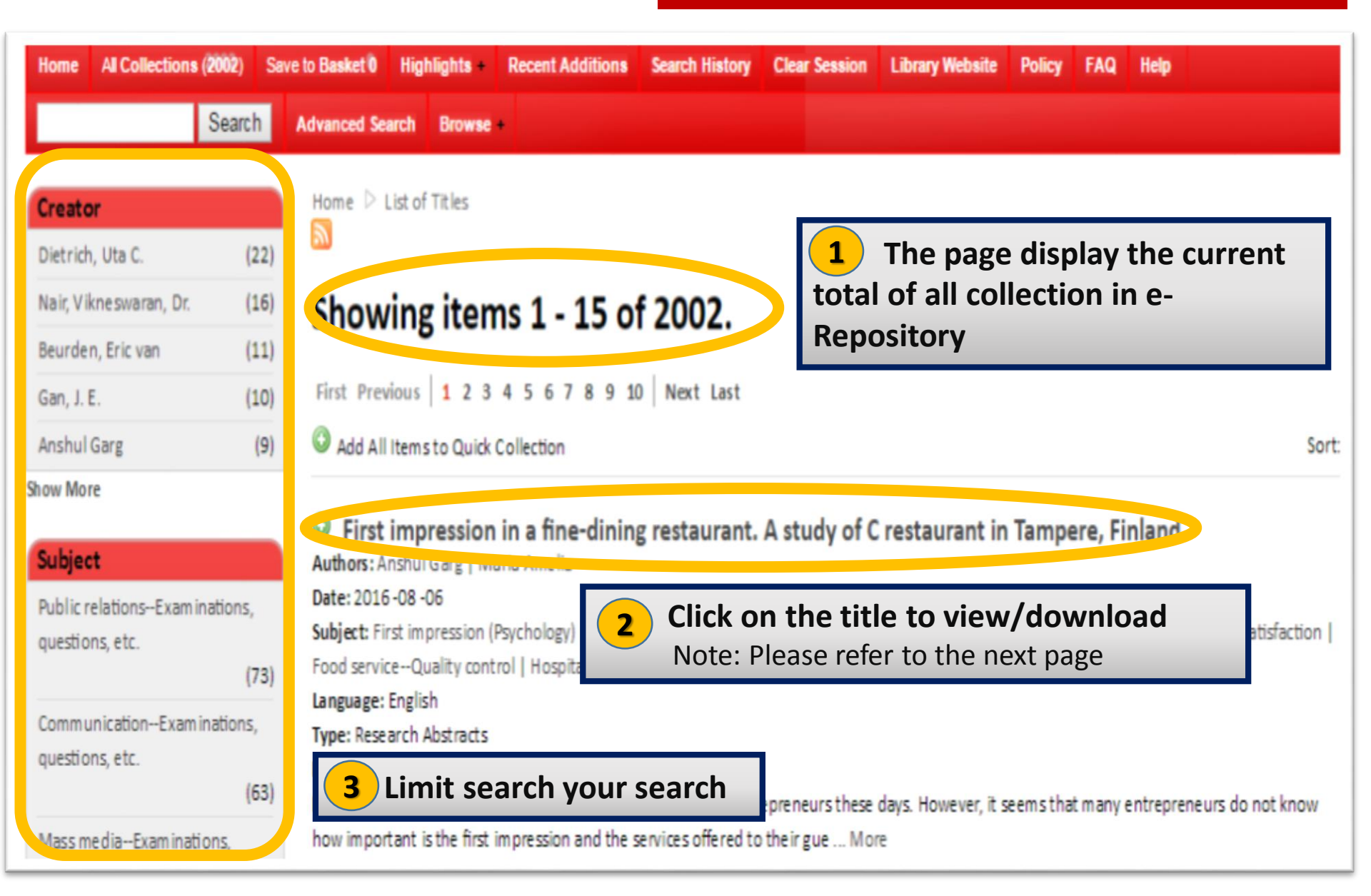

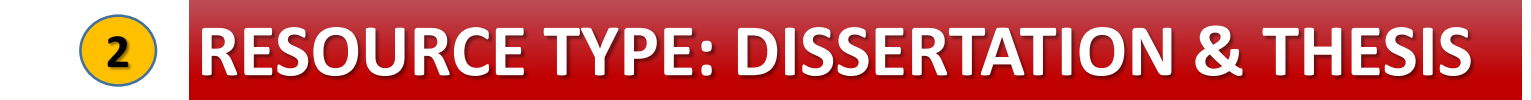

| Home All Colle   | ctions (2002)   | Save to Basket 0    | Highlights   | Recent Additions       | Search History     | Clear Session    | Library Web | site Policy | FAQ Help | )            | Submit Resource |
|------------------|-----------------|---------------------|--------------|------------------------|--------------------|------------------|-------------|-------------|----------|--------------|-----------------|
|                  | Search          | Advanced Sea        | irch 🗹 s     | how Public Objects     | Browse +           |                  |             |             |          |              |                 |
| X Dissertation a | and Thesis      |                     |              |                        |                    |                  |             |             |          |              |                 |
| Home D Li        | ist of Titles   |                     |              |                        |                    |                  |             |             |          |              |                 |
| Add to Q         | uick Collection |                     |              |                        |                    |                  |             |             |          |              |                 |
| Teow, Hsie       | en Loong. Den   | sification behavio  | or and low t | temperature degrad     | dation of zirconia | a ceramics. 2010 | 5.          |             |          |              |                 |
|                  | 0               |                     |              |                        |                    |                  |             |             |          |              |                 |
| File             | Description     | r -                 |              |                        |                    |                  | Size        | Format      |          |              |                 |
| SOURCE1          | Densificatio    | on behavior and low | v temperatu  | re degradation of zire | conia ceramics     |                  | 19 MB       | Windows Exe | cutable  | View Details | Download        |
|                  |                 |                     |              |                        |                    |                  |             |             |          |              | IA he           |
|                  | Title           | Densifica           | ation be     | havior and lov         | v temperatu        | ure degrada      | tion of zi  | rconia ce   | ramics   |              | Download        |
|                  | Creator         | Teow, Hsien I       | .oong        |                        |                    |                  |             |             |          | Clic         | k here to       |
|                  | Contributor     | Siva Kumar ;        | Ramesh       |                        | Deta               | ils of Th        | esis        |             |          | 'Do          | wnload          |
|                  | Subject         | Ceramics            |              |                        |                    |                  |             |             |          |              |                 |
|                  | Subject         | Zirconium ox        | ide          |                        |                    |                  |             |             |          |              |                 |
|                  | Subject         | Low tempera         | ture engine  | ering                  |                    |                  |             |             |          |              |                 |
|                  | Subject         | Sintering           |              |                        |                    |                  |             |             |          |              |                 |

Subject

### **BASIC SEARCH**

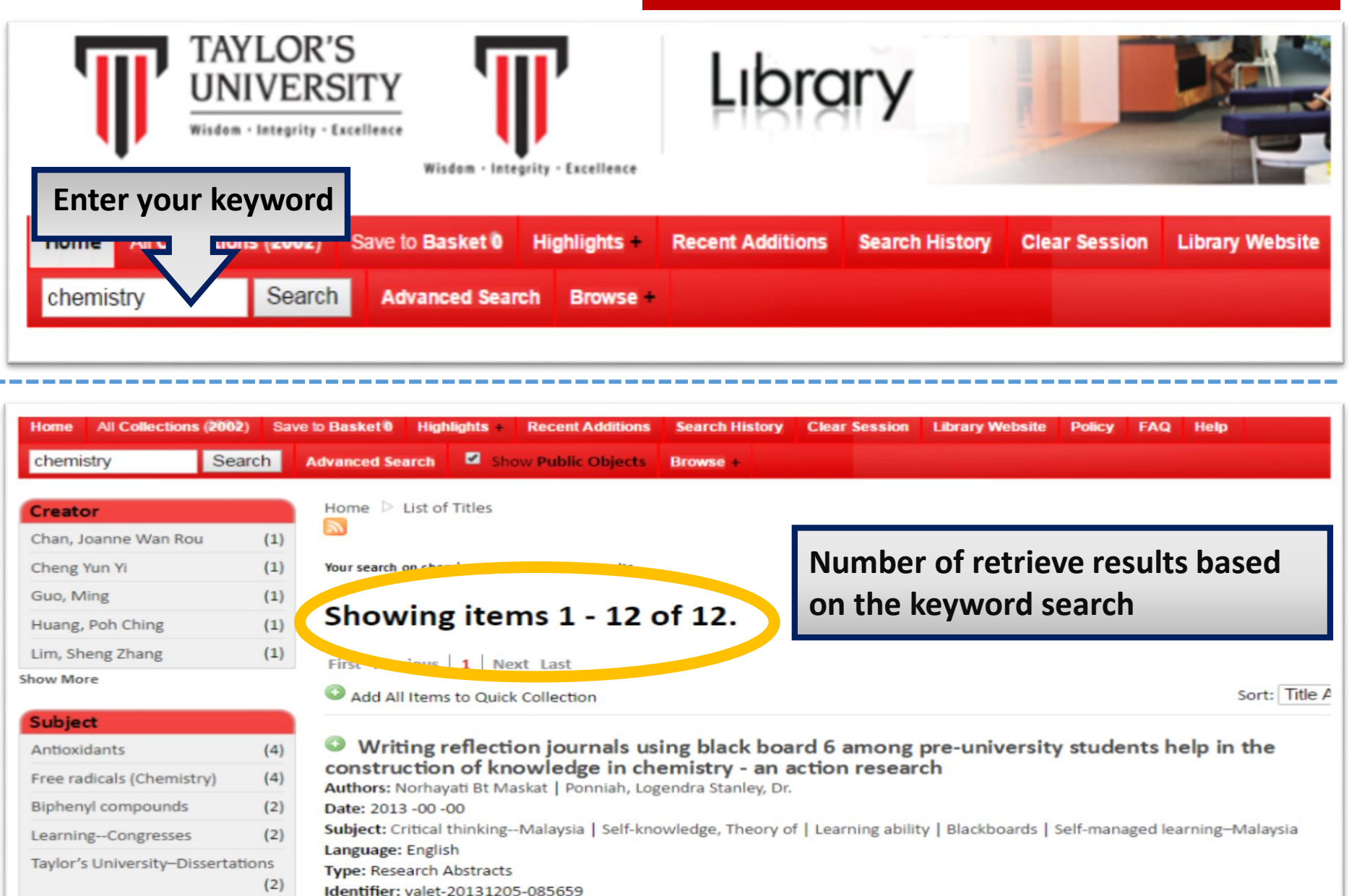

Show More

Description: Abstract : Reflective writing has been introduced in many educational institutions as a means of tracking students' academic progress. Studies have shown that, students who write reflectively have bee ... More

| Advanced Search                                                                                                    |                                                    | A                                                         | DVANC                                                       | ED SEARCH                                              |
|----------------------------------------------------------------------------------------------------|----------------------------------------------------|-----------------------------------------------------------|-------------------------------------------------------------|--------------------------------------------------------|
| To do a precise keyword sea<br>multiple terms and filters such as a                                                                                              | arch using<br>date range                           | Lip                                                       | rary                                                        |                                                        |
| Home All Collections (a save to Baske<br>Search Advanced                                                                                                    | et O Highlights + Rece<br>d Search Show Pub        | ent Additions Search H<br>plic Objects Browse +           | listory Clear Se                                            | ssion Library Website                                  |
| Search<br>Keyword                                                                                                    |                                                    |                                                           | Keyword ▼<br>Keyword<br>Title                               | Narrow down the                                        |
| AND  Keyword AND Keyword Keyword Keyword Keyword Keyword Keyword Keyword                                                                                         | AND V<br>Using<br>(AND/C<br>OR<br>NOT              | Boolean Operator<br>DR/NOT) to narrow,<br>and exclude the | Identifier<br>Subject<br>Identifier<br>Exact Type<br>Source | search by selecting<br>from the drop down<br>menu list |
| Return Results Between     to       Within Collection     School of Communication (<br>School of Education (<br>School of Hospitality,<br>School of Hospitality, | ation (22)<br>2)<br>Tourism and Culinary Arts (30) | Filter by year                                            | PartialType                                                 |                                                        |
| Items with Full Text Show Public Objects                                                                                                    | iication (26)                                      |                                                           |                                                             |                                                        |
| Search Collections Collection Keywords                                                                                                    | Search                                             |                                                           | Narrow down t                                               | he search by                                           |
| Show Public Objects 🕑                                                                                                    |                                                    |                                                           | searching throu<br>or Expert search                         | agh collection                                         |
| Expert Query<br>Show Public Objects                                                                                                    | Search                                             |                                                           |                                                             |                                                        |